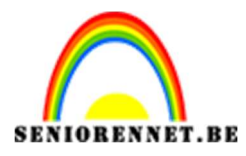

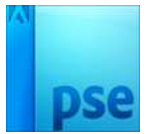

# Eigen wapenschild maken

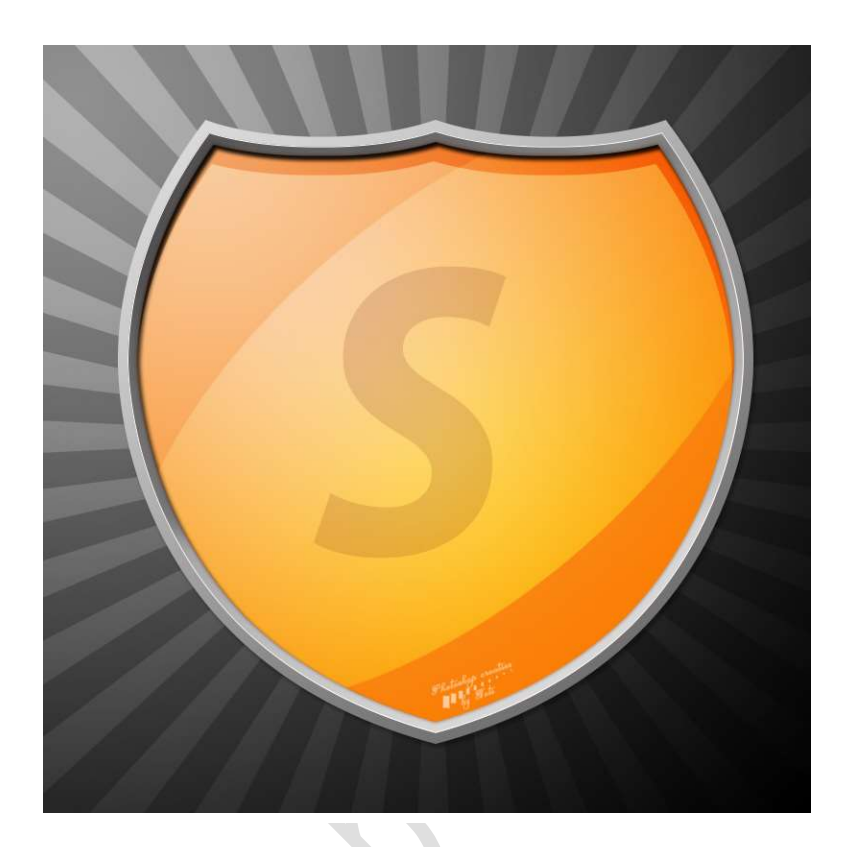

#### **Benodigdheden:** /

- 1. Open een nieuw document van 800x800 px 72 ppi witte achtergrond.
- Plaats een nieuwe laag erboven en noem deze Verloop. Zet Voorgrondkleur op #919090 en Achtergrondkleur op Zwart Trek een Radiaal Verloop van de Linkerbovenhoek naar de rechteronderhoek

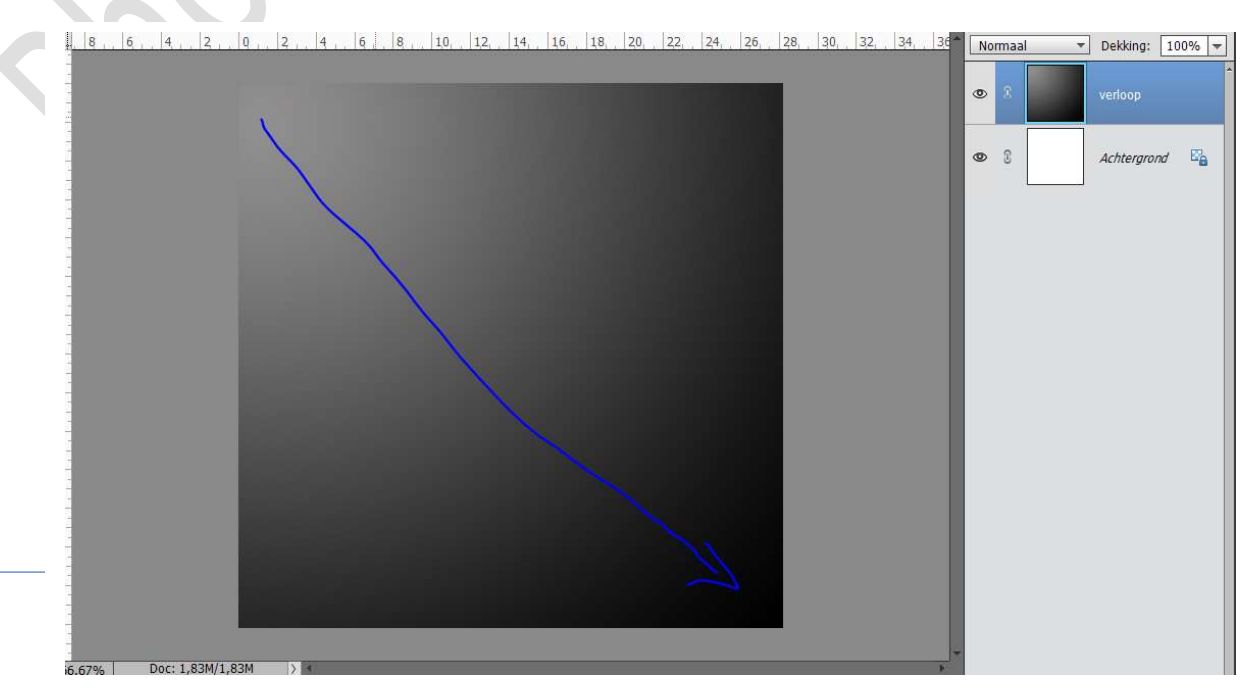

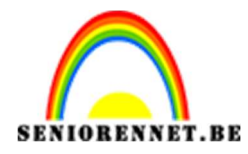

Plaats een nieuwe laag.
 Ga naar Aangepaste Vormen → Borden → Kies één van de 4 schilden uit.

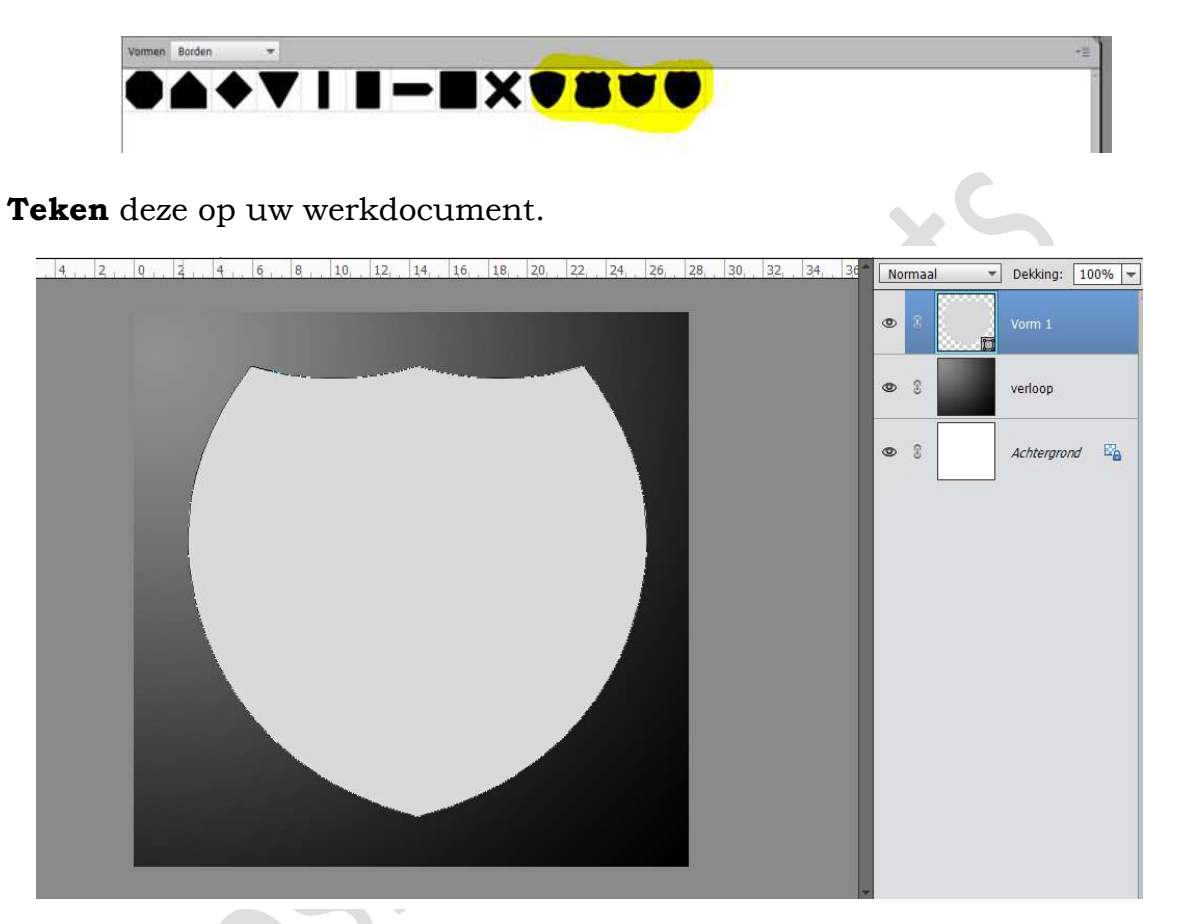

 Plaats een nieuwe laag en noem deze Schild Verloop. Zet het Voorgrondkleur op: # dadada en Achtergrondkleur op # 737171

Doe CTRL+ klik op de Vorm schild.

Trek een Lineair verloop van linksboven naar rechtsonder

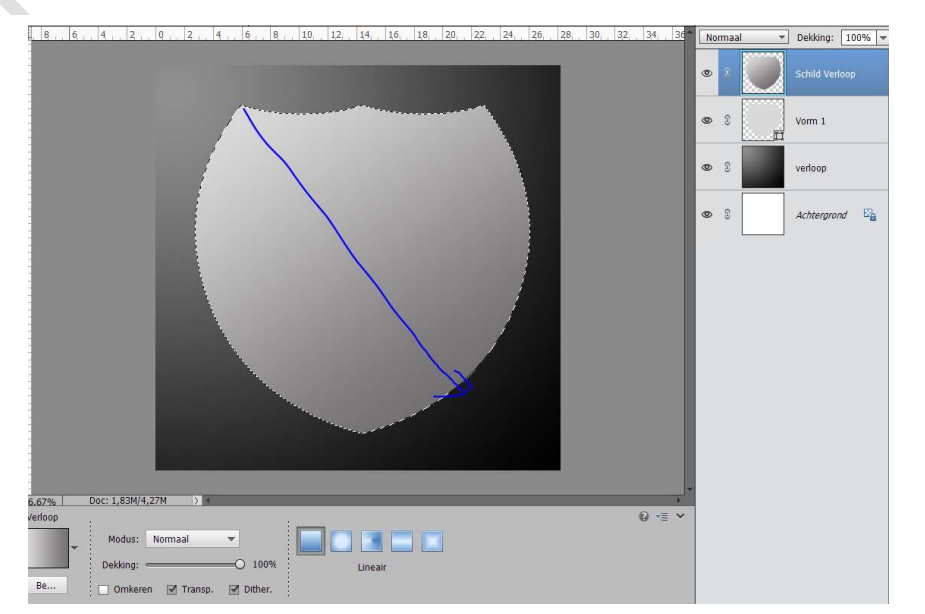

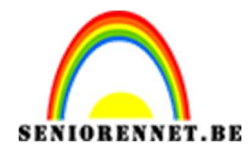

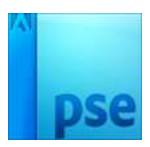

5. De laag Vorm 1 mag u verwijderen
Plaats bovenaan een nieuwe laag en noem deze Verloop Anders
Doe CTRL+ klik op de laag Schild Verloop.
Ga naar Selecteren → Bewerken → Slinken → 10 px → OK

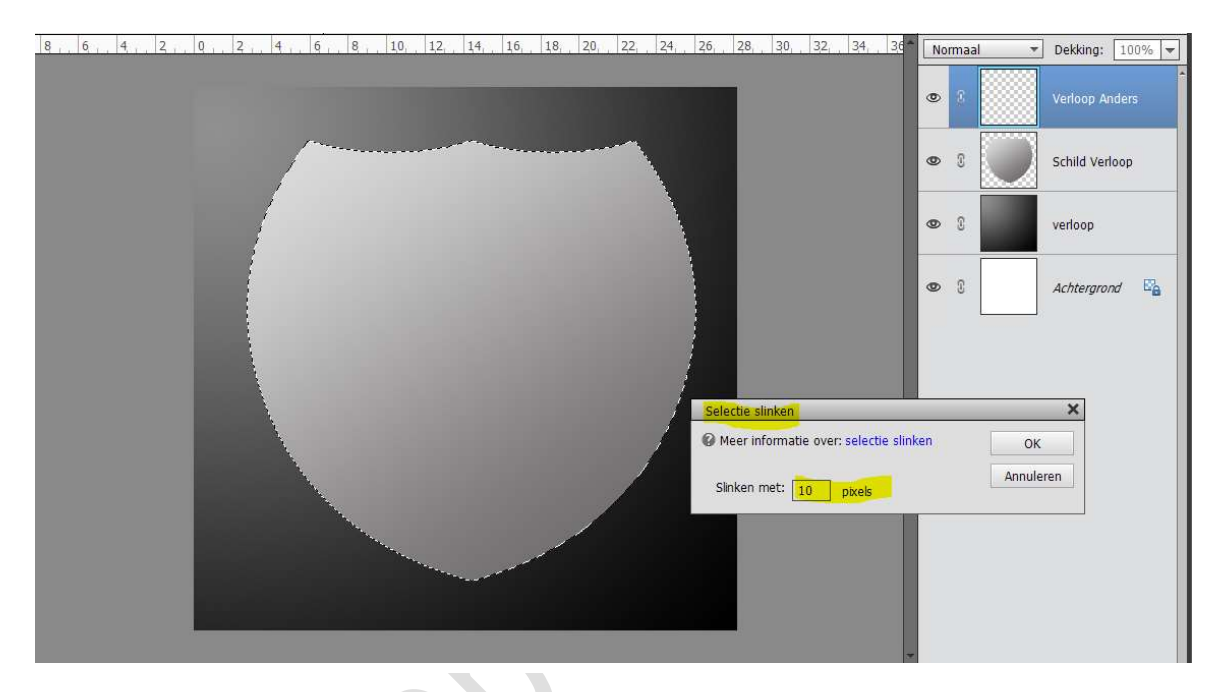

Trek een **Lineair verloop** van **rechtsonder naar linksboven**. Deselecteren

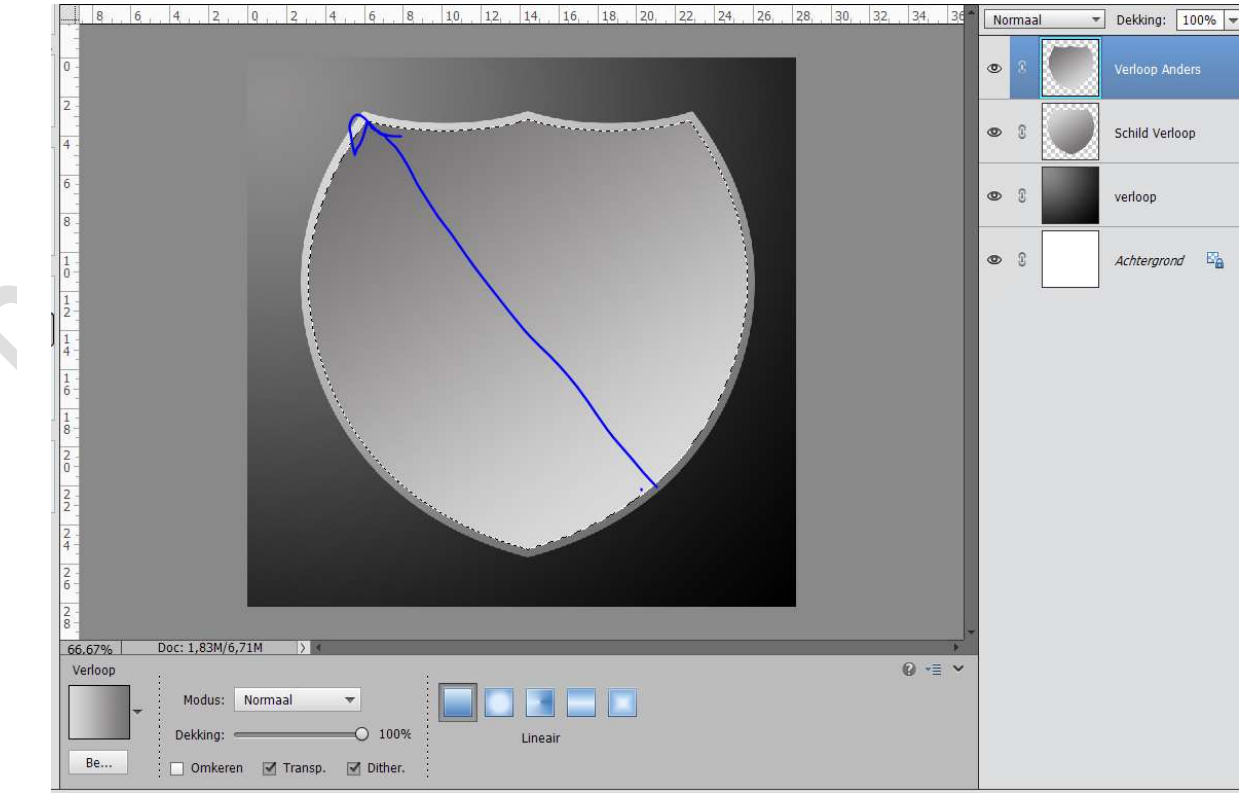

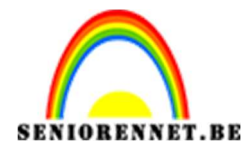

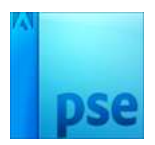

 Plaats een nieuwe laag en noem deze Verloop oranje. Zet het Voorgrondkleur op: # f9cc9f en Achtergrondkleur op # fb7e04

Doe CTRL+ klik op de Verloop anders.

Ga naar Selecteren  $\rightarrow$  Bewerken  $\rightarrow$  Slinken  $\rightarrow$  10 px  $\rightarrow$  OK Trek een Radiaal verloop van linksboven naar rechtsonder Deselecteren.

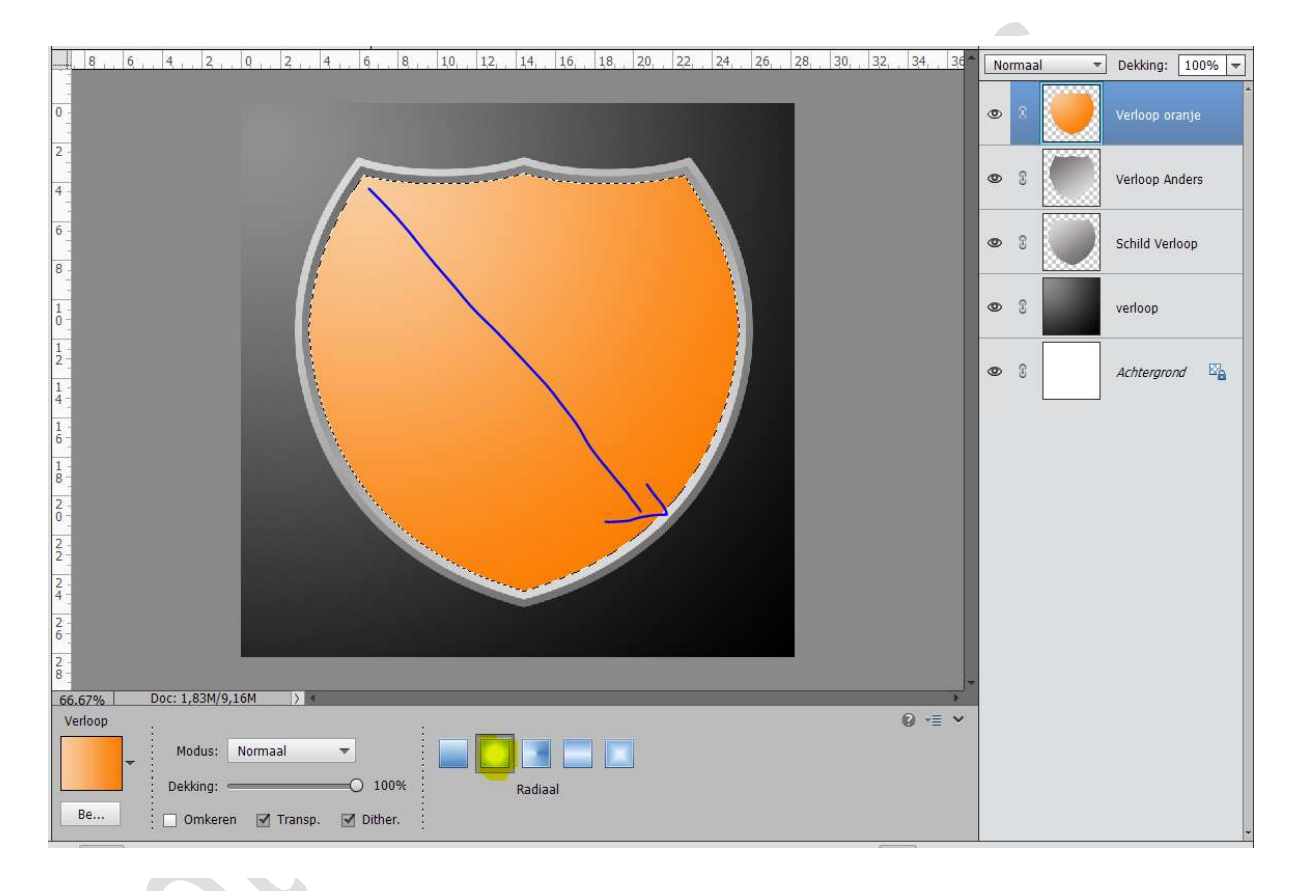

7. Plaats een nieuwe laag bovenaan en noem deze witte lijn.
CTRL+Klik op de laag Verloop Anders.
Vul deze selectie met wit.

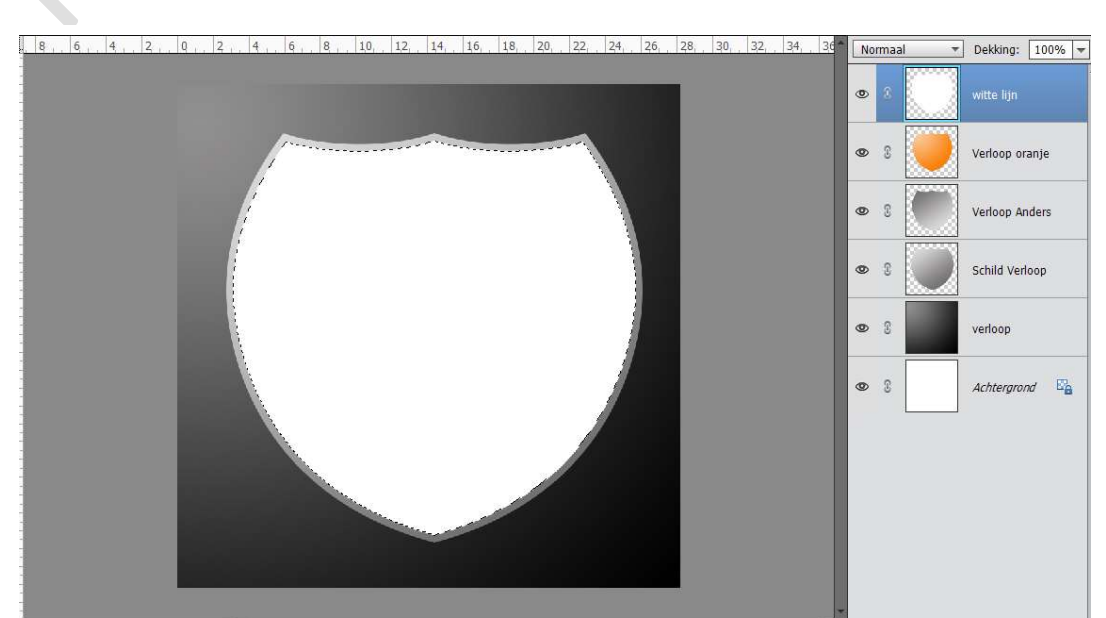

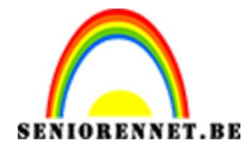

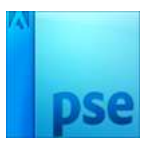

Ga vervolgens naar **Selecteren**  $\rightarrow$  **Bewerken**  $\rightarrow$  **Slinken**  $\rightarrow$  **1px**  $\rightarrow$  **OK** Druk op **Delete**, hierdoor blijft er een dunne witte lijn tussen de twee metalen verlopen en krijgt u een soort 3D-effect Deselecteren

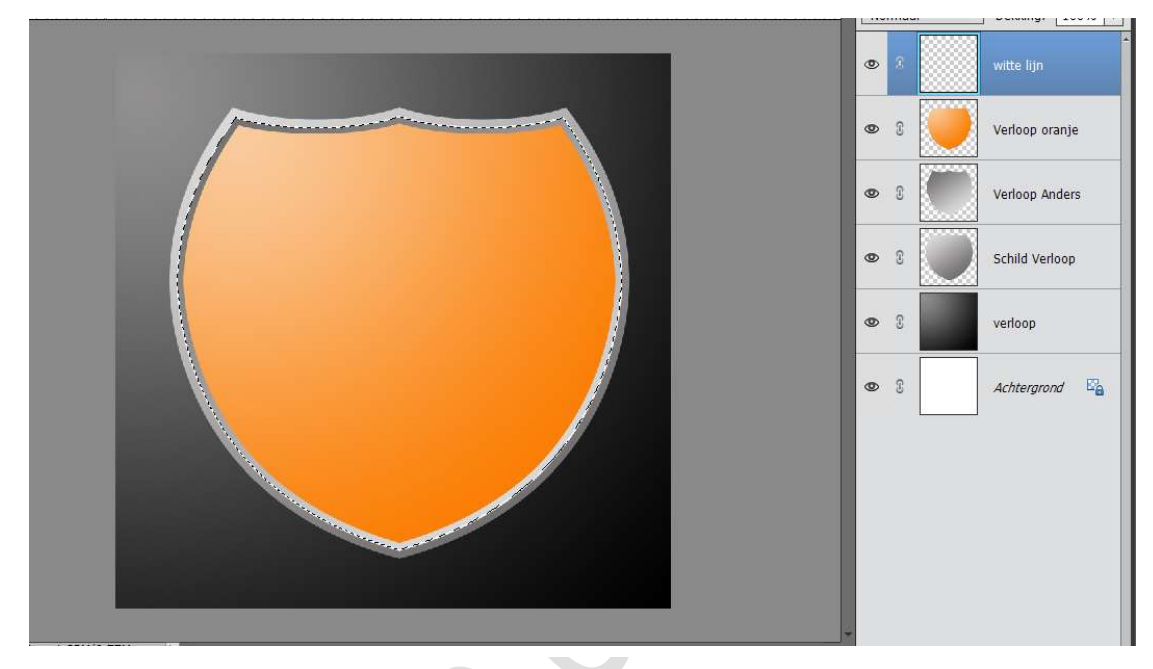

- 8. Activeer de laag Verloop oranje We gaan deze laagstijlen geven:
  - > Schaduw binnen → laag
  - Slagschaduw → Laag pas de waarden aan naar volgende punten:
    - Belichtingshoek: 120°
    - Grootte: 5px.
    - Afstand: 0 px
    - **Dekking:** 75%
    - Kleur: # 974006

| . 8 6 4 2 0 2 4 6 8 10 12 14 16 18 20 22 24 26 | 28, 30, 32, 34, 36 Normaal   Dekking: 100%                                                                      |
|------------------------------------------------|----------------------------------------------------------------------------------------------------|
|                                                | و السندية المعالم المعالم المعالم المعالم المعالم المعالم المعالم المعالم المعالم المعالم المعالم المعالم المعا |
|                                                | 👁 8 💓 Verloop oranje 🏞                                                                                          |
|                                                | Stijlinstelling X                                                                                               |
|                                                | Meer informatie over: laagstijlen                                                                               |
|                                                | Voorvertoning                                                                                                   |
|                                                | Belichtingshoek: 120 °                                                                                          |
|                                                | Slagschaduw                                                                                                    |
|                                                | Grootte:                                                                                                    |
|                                                | Afstand: Q 0 px                                                                                                 |
|                                                | Dekking: 75 %                                                                                                   |
|                                                | Cloed                                                                                                    |
|                                                | Schuine rand                                                                                                    |
|                                                | Streek                                                                                                    |
|                                                | Herstellen Annuleren OK                                                                                         |
|                                                |                                                                                                    |

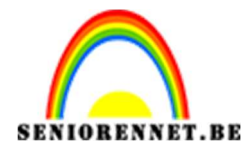

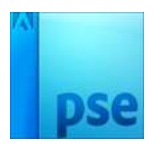

#### 9. Activeer de laag Schild Verloop

We gaan deze laagstijl geven, deze is niet echt zichtbaar, maar op einde van lesje heeft dit wel een effect met zich mee:

- ➤ Slagschaduw → Laag pas de waarden aan naar volgende punten:
  - Belichtingshoek: 120°
  - Grootte: 5px.
  - Afstand: 5 px
  - Dekking: 75%
  - Kleur: # 8b8b8a

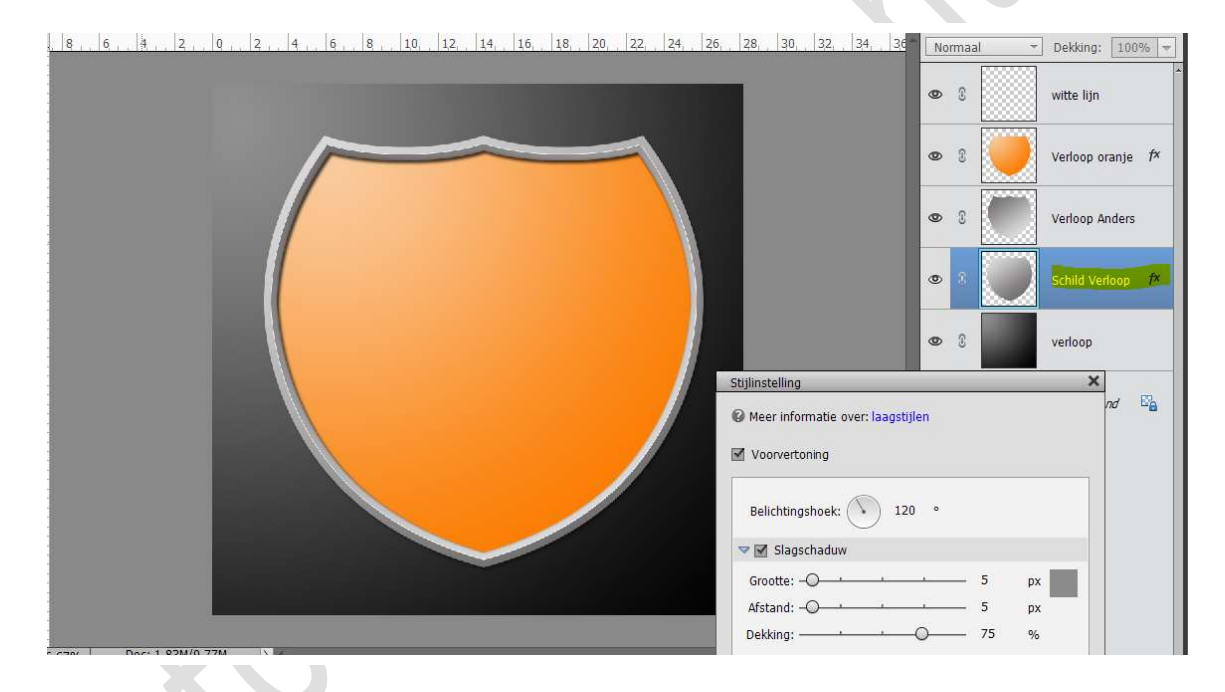

#### 10. Plaats een **nieuwe laag** bovenaan. Neem het **Ovaal selectiegereedschap** en teken een **eclips**.

#### Vul deze met wit.

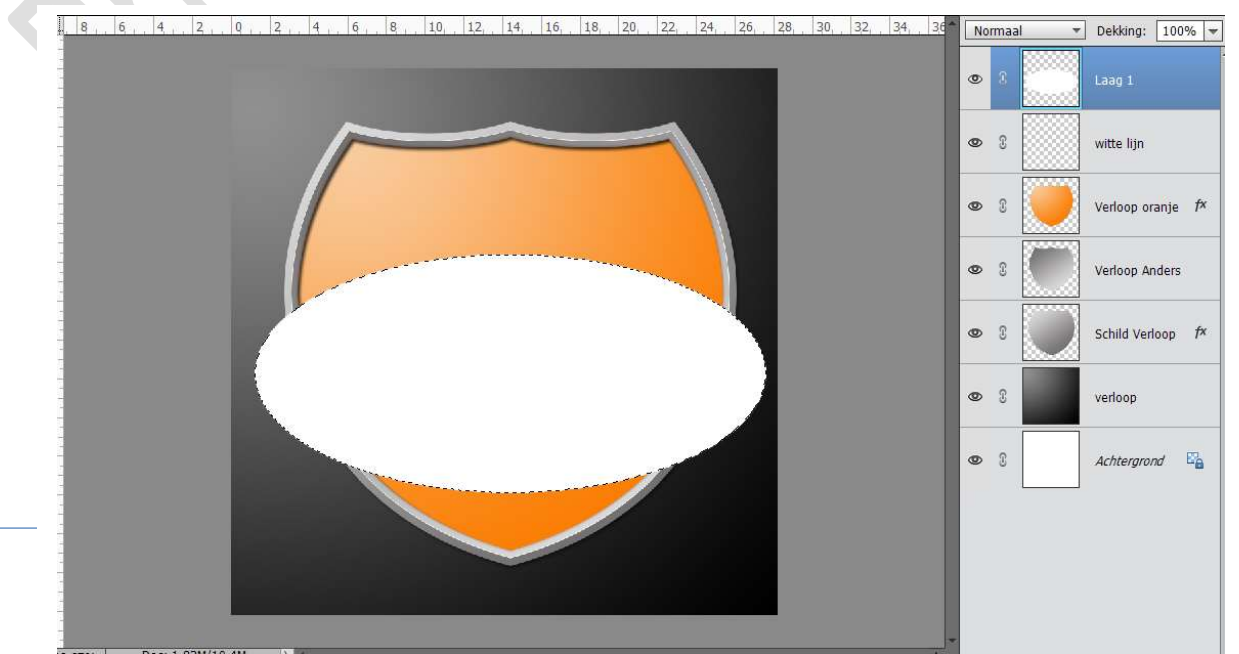

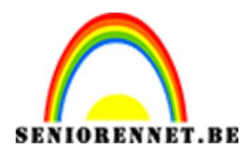

**IORENNET.BE** PSE- Eigen wapenschild maken 11. Doe **CTRL+T** op de eclips en **draai** deze zoals hieronder.

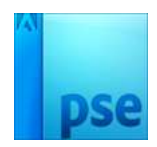

10. 14. 16. ▼ Dekking: 100% ▼ Normaal ۲ 0 3 witte lijn • 3 Verloop oranje fx • 3 Verloop Anders • 3 Schild Verloop fx • verloop • 3 Achtergrond

12. Plaats een nieuwe laag erboven en noem deze Verloop Wit. Zet Voorgrondkleur en Achtergrondkleur op wit. Doe CTRL+klik op de laag van de Eclips. Sluit het oogje van Laag 1 Neem Radiaal verloop en teken een verloop van Wit naar Transparant, vanuit het midden naar buiten. Deselecteren

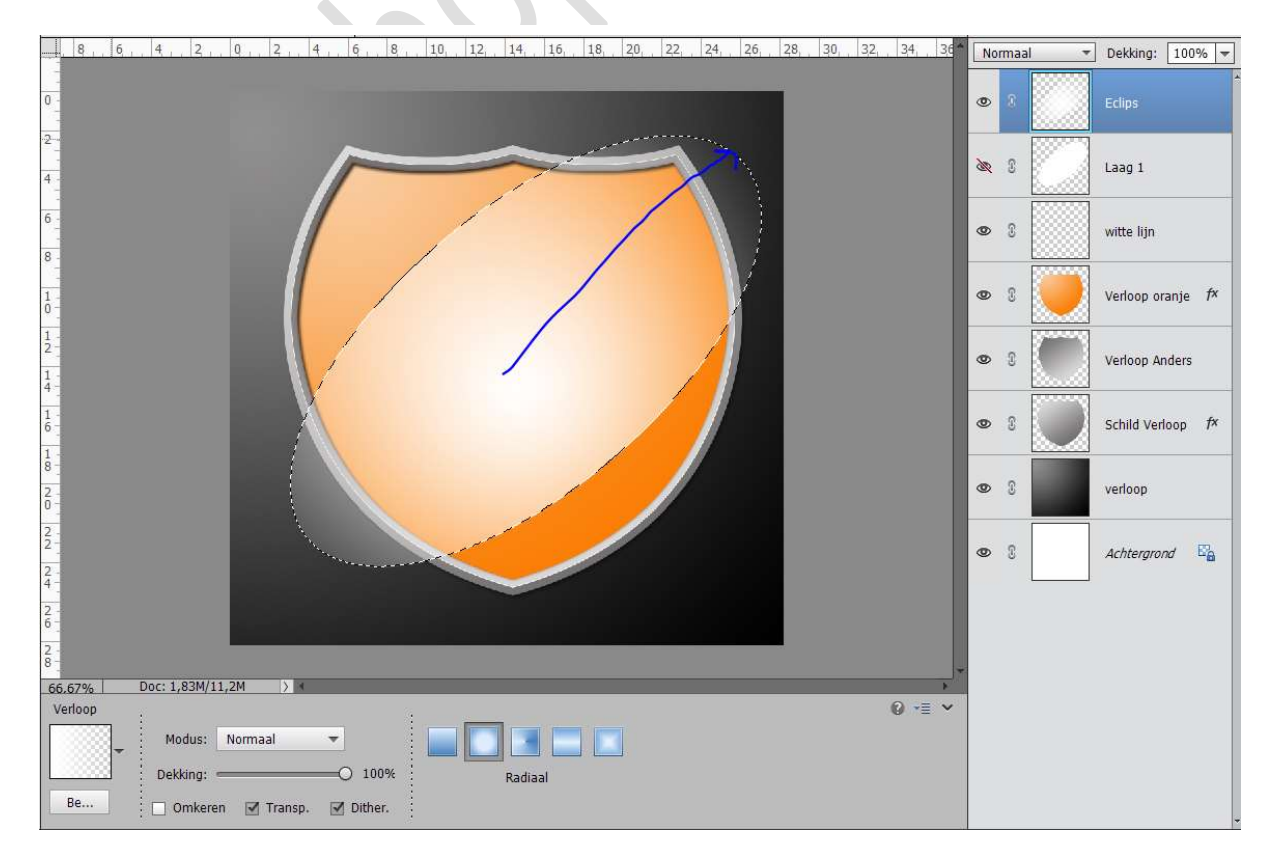

Pagina 7

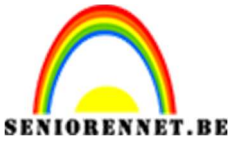

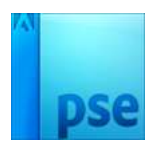

IORENNET.BEPSE- Eigen wapenschild maken13. Doe CTRL+klik op de laag Verloop oranje.Activeer de laag Eclips.Doe CTRL + Shift + I, om de selectie om te draaien.Druk op Delete, zorg wel dat de laag Eclips geactiveerd is.Deselecteren.

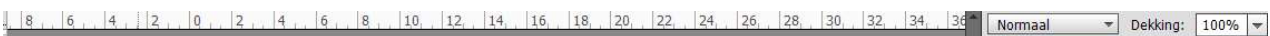

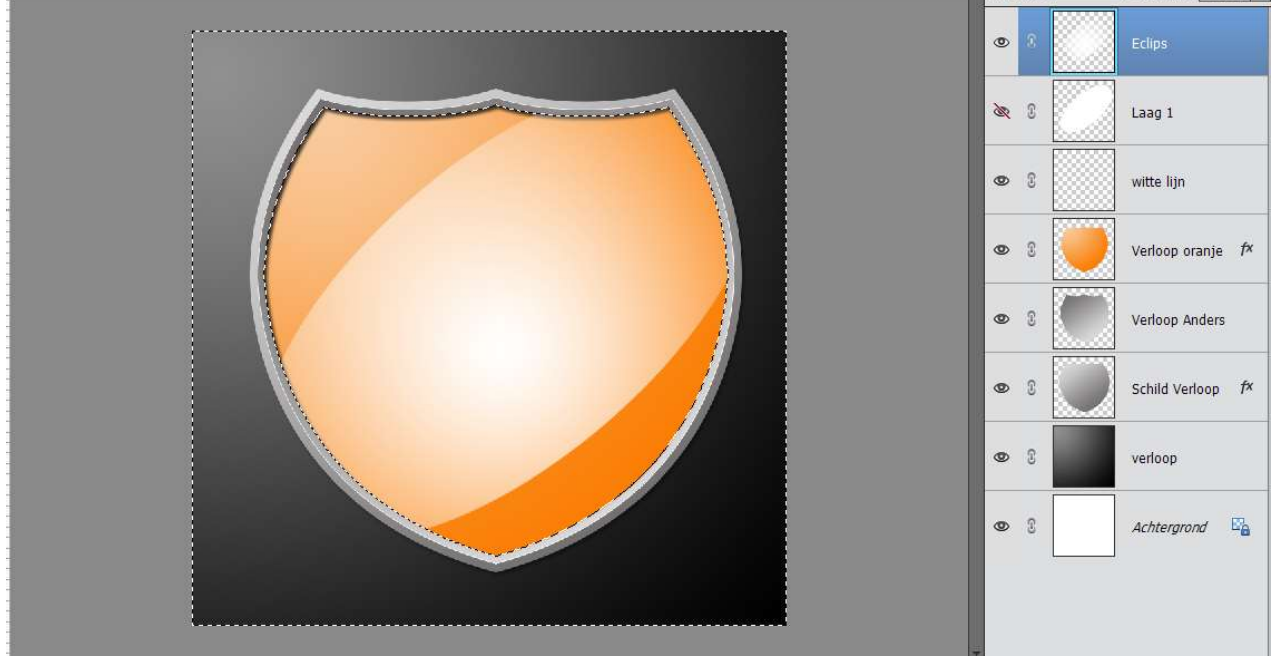

Zet de laagmodus op Bedekken en de Dekking op 60%

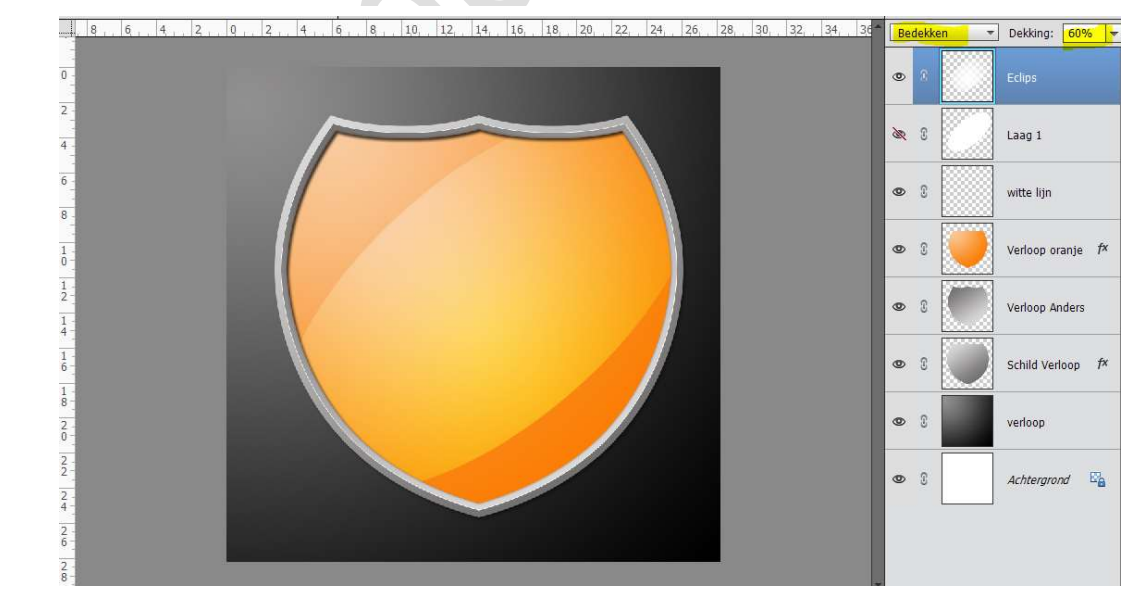

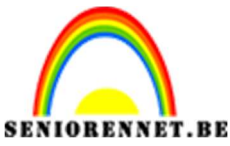

pse

PSE- Eigen wapenschild maken

14. Plaats een **nieuwe laag** en noem deze **schaduw**.

Zet Voorgrondkleur om zwart

Doe CTRL + klik op de laag Verloop oranje.

Trek een Lineair Verloop van boven naar beneden, van zwart naar transparant.

Deselecteren

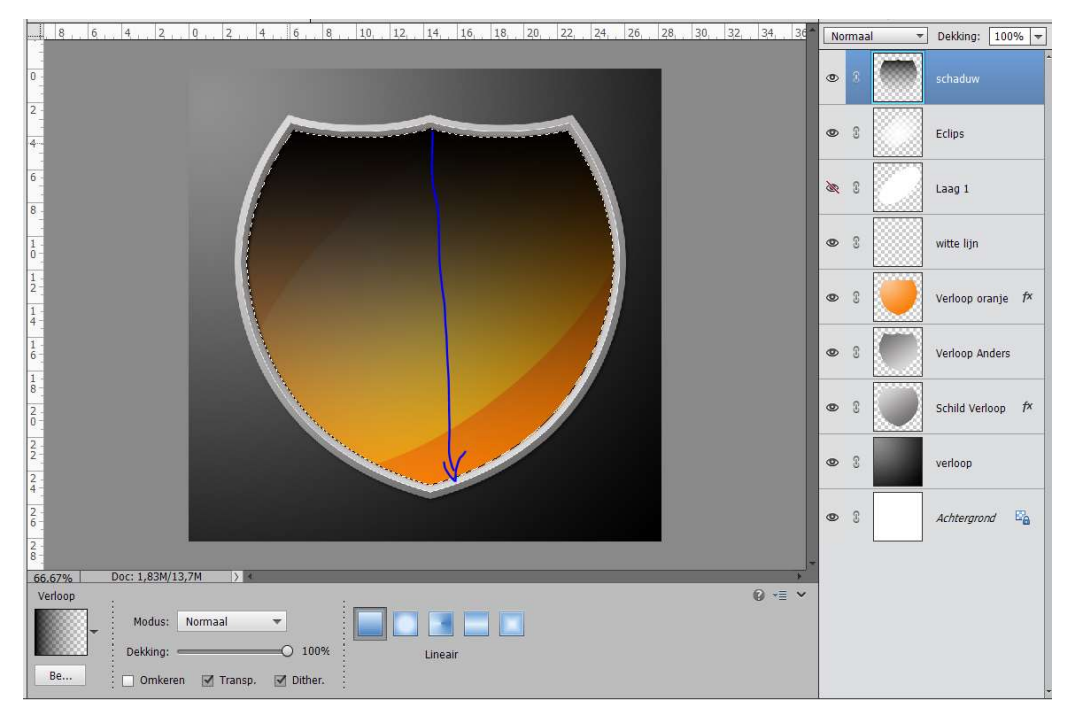

15. Zet deze Laag schaduw op Zwak licht. Dupliceer de laag Verloop oranje Doet CTRL+ klik terug op de laag Verloop oranje kopie. Activeer Verplaatsingsgereedschap Houd Shift ingedrukt en druk een 2 keer op de pijl omlaag, om de

selectie naar **beneden te verplaatsen**.

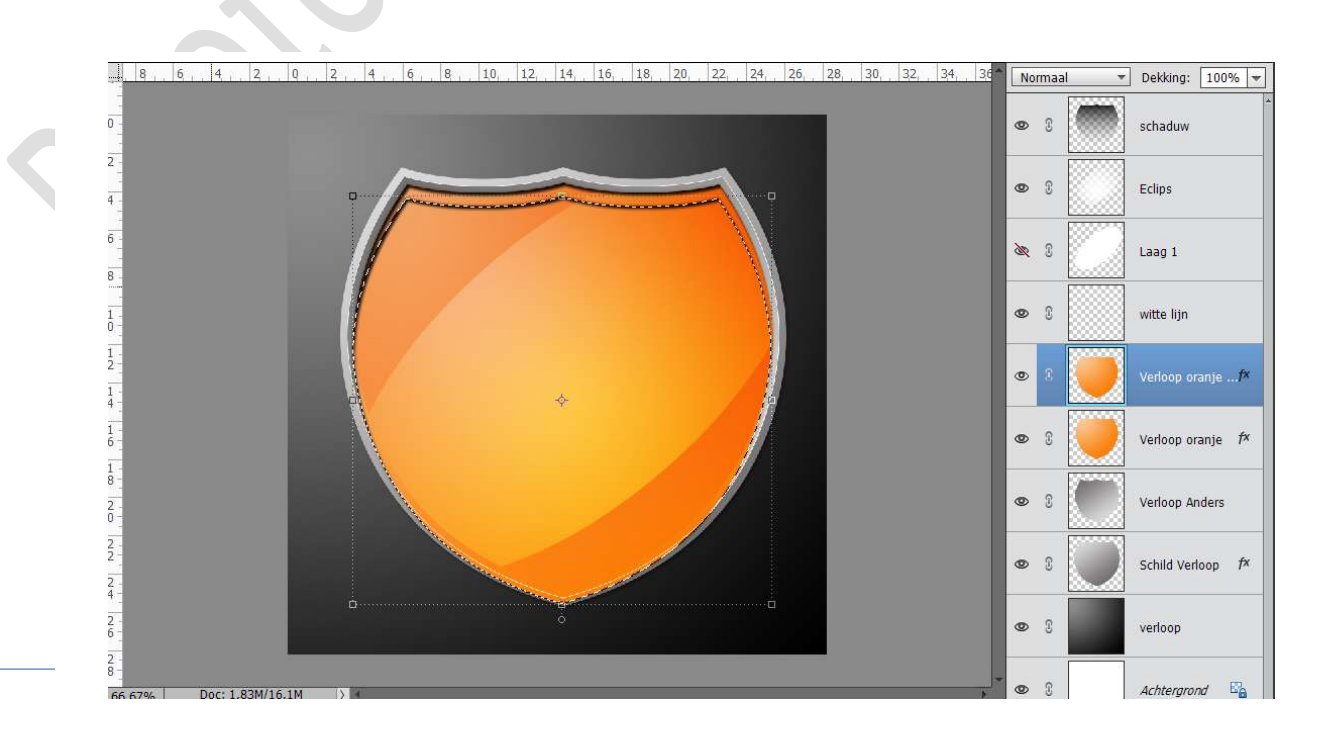

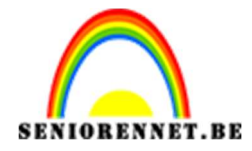

pse

PSE- Eigen wapenschild maken

Activeer terug de laag Schaduw en klik op delete. Deselecteren Sluit het oogje van Laag Verloop oranje kopie of u mag ook die laag verwijderen

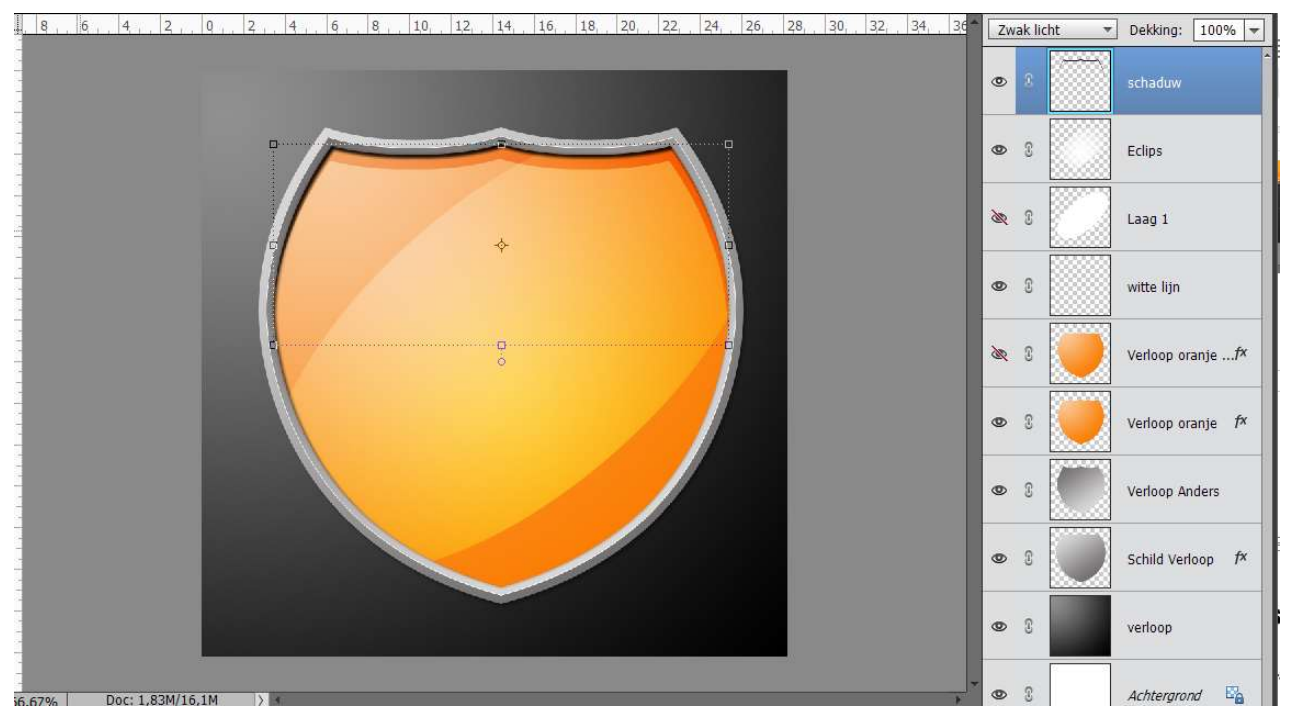

#### Activeer de Laag Verloop Anders. Neem Gereedschap Doordrukken – Grootte: 65 px – Belichting 50% - Kleur zwart.

Ga over de rand van het metaal.

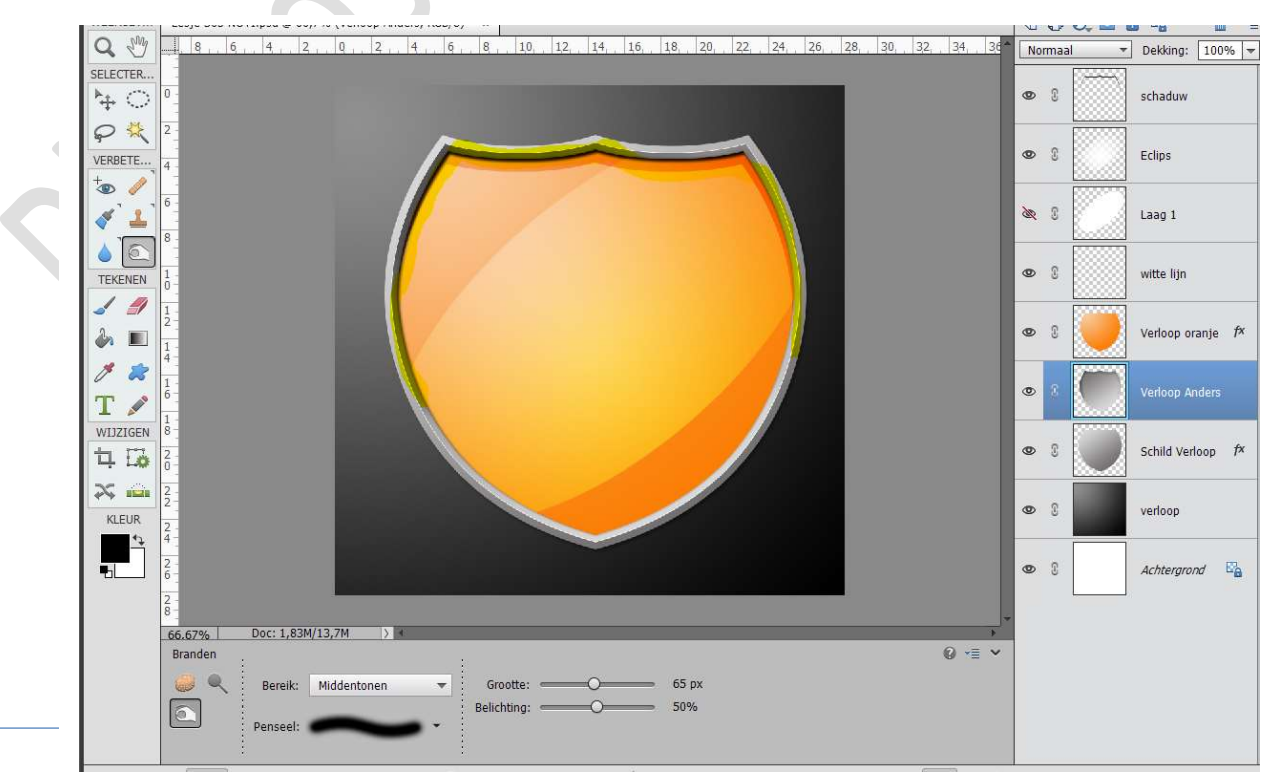

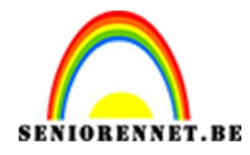

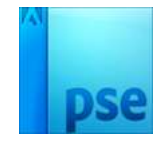

# 17. Activeer de Laag schild Verloop. Neem Gereedschap Tegenhouden – Grootte: 65 px – Belichting 50% - Kleur zwart.

Ga over de rand van het metaal.

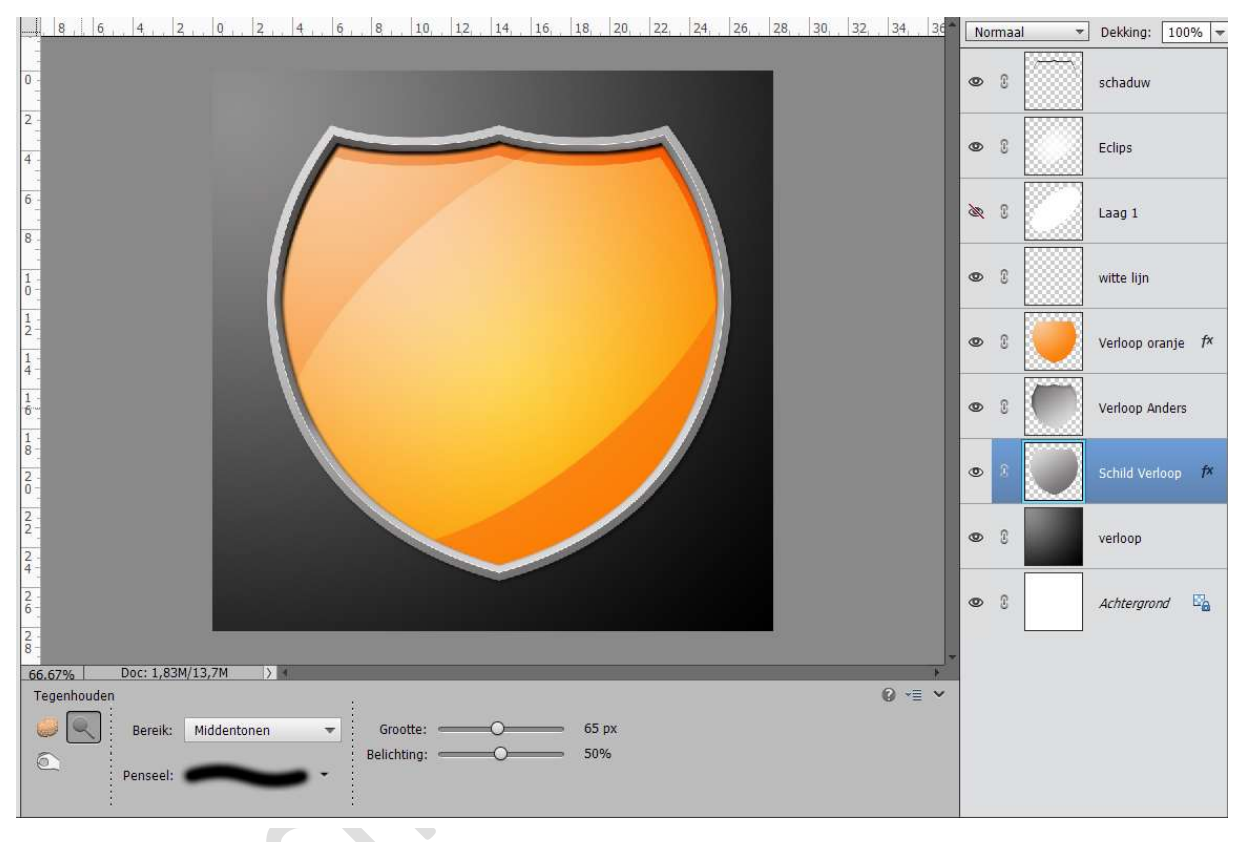

18. Plaats een nieuwe laag boven de laag Verloop en noem deze Vorm Registratiedoel

Zet Voorgrondkleur op Wit en Achtergrondkleur op # b8b4b4 Ga naar Aangepaste Vorm → Symbool → kies Registratiedoel 2

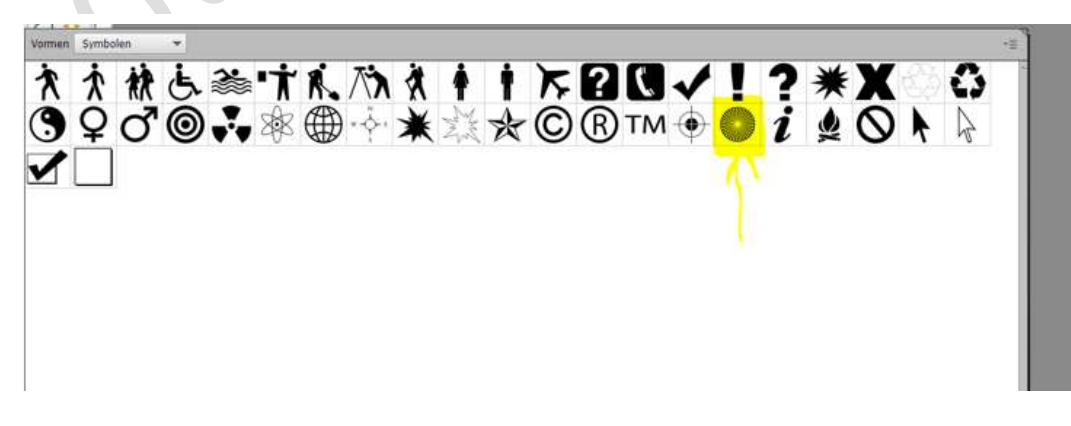

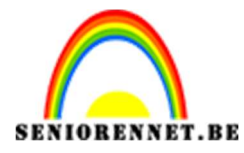

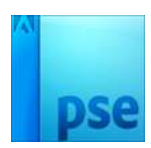

#### Trek vanuit het middelpunt naar buiten.

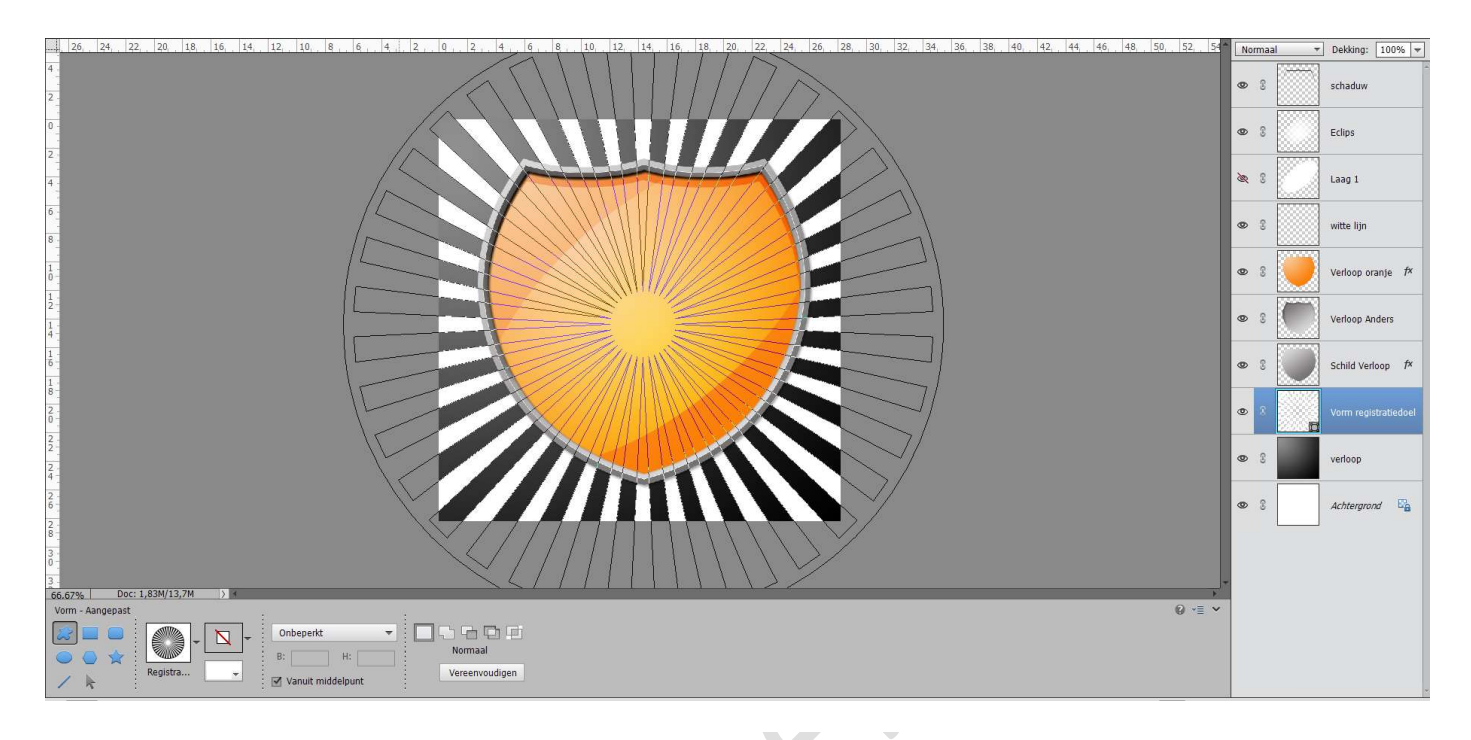

## Zet de laagmodus op Bedekken en de Dekking op 30%

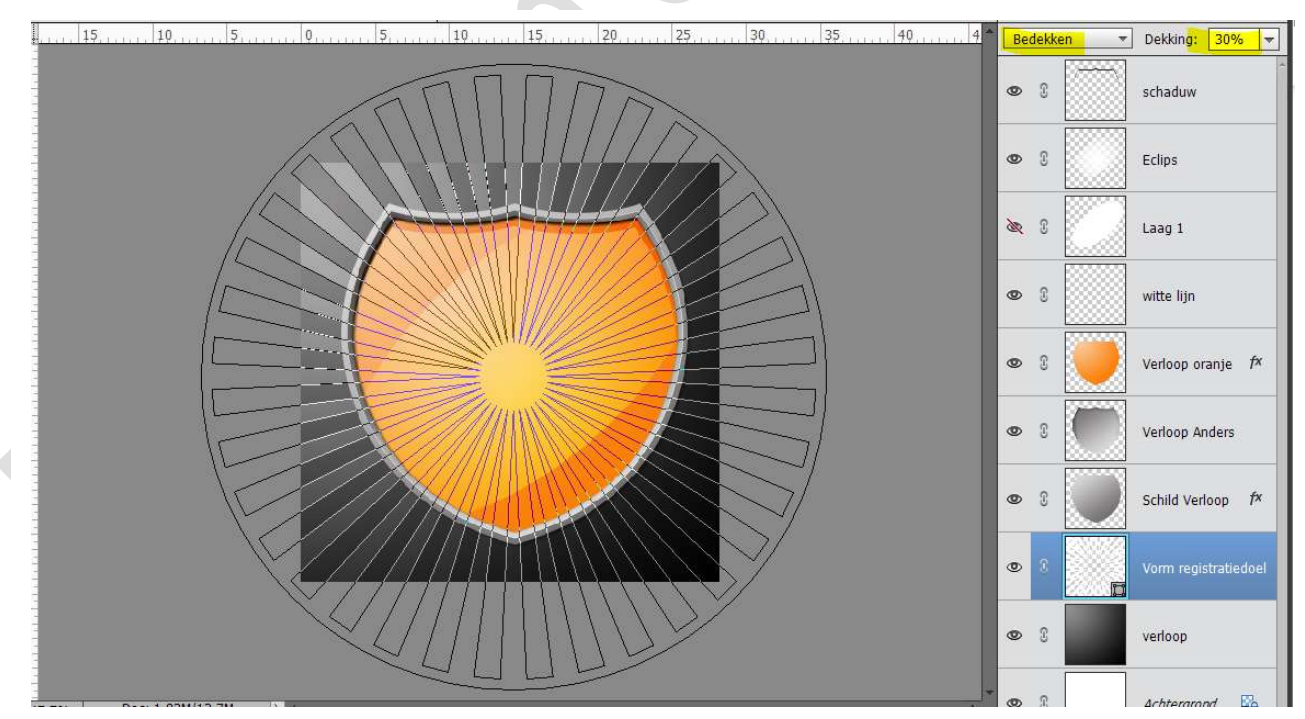

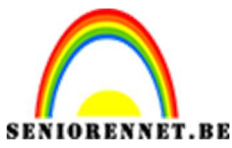

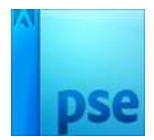

19. Plaats **bovenaan** een **nieuwe laag**. Zet **Voorgrondkleu**r op **# 810606** 

Activeer het **Tekstgereedschap** en kies een lettertype naar keuze.

Type een gigantische letter naar keuze.

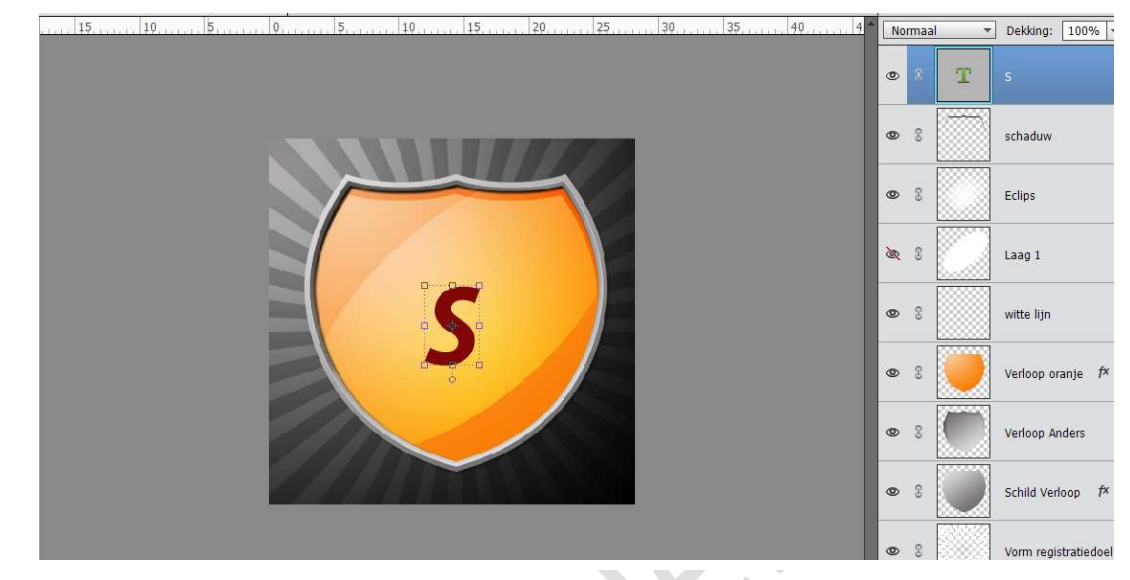

Zet de Laagmodus op Vermenigvuldigen en de Dekking op 20%

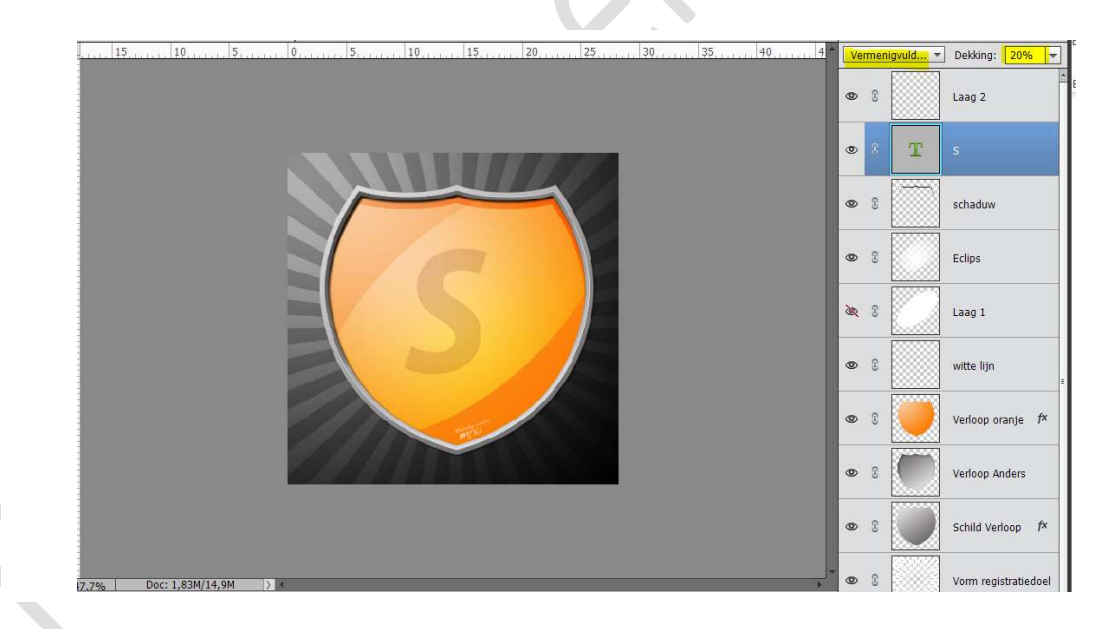

20. Ziezo we zijn klaar.

Werk af naar keuze, u kan er ook afbeeldingen in plaatsen, maar denk aan de Laagmodussen.

Vergeet uw naam niet Sla op als PSD Sla op als JPEG: max. 150KB

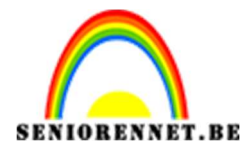

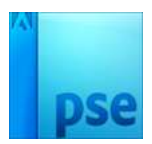

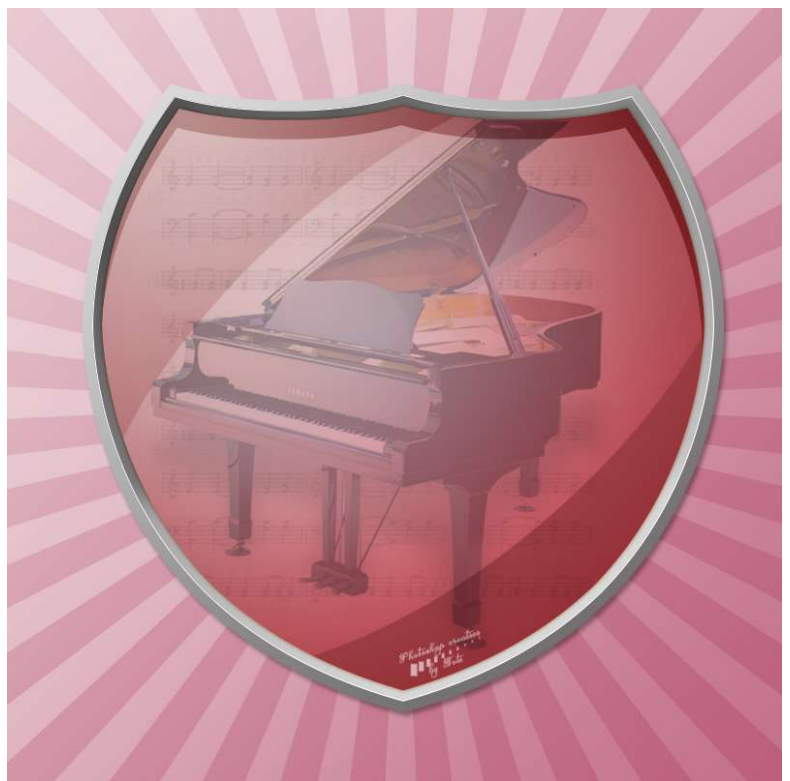

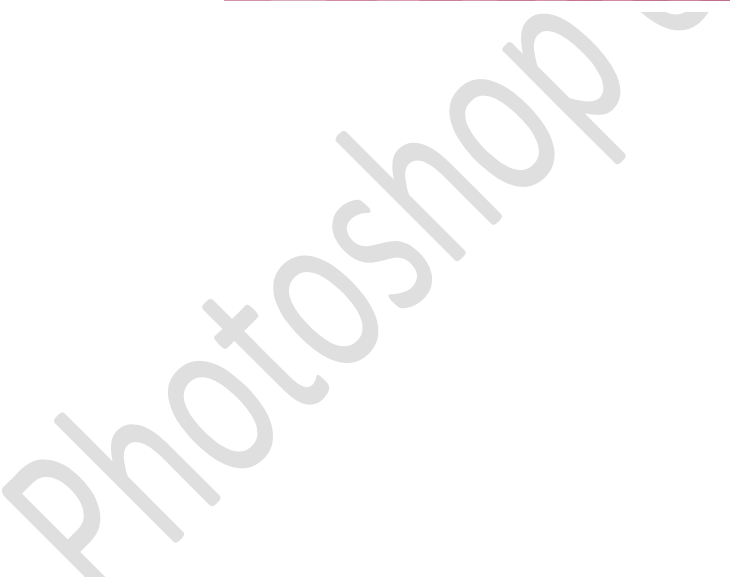